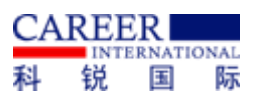

附件1

## 科锐国际睿聘招考一体化系统登录操作说明

应聘者可通过科锐国际睿聘招考一体化系统进行资料上传及相关面试通知内容查看。通过手机号和验证码的方式登录,具体方式如下图所示:

(1) 点击右上角"登录"按钮。

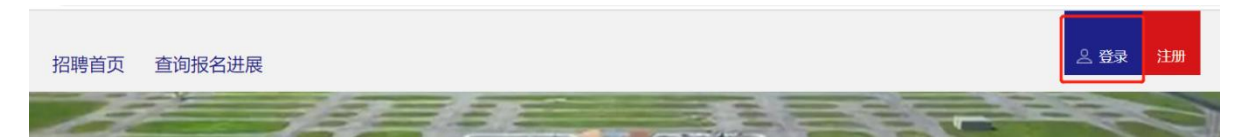

 $\times$ 

(2) 弹出下图后,点击右下角使用手机动态密码登录。

考生登录

| 用户名*        |                    |
|-------------|--------------------|
| 请输入手机号      |                    |
| 用户密码*       |                    |
| 6-16位英文字母和数 | 字                  |
| 验证码*        |                    |
| 请输入验证码      | GF GA              |
|             | 忘记密码               |
|             | 登录                 |
|             | <b>使用手机动太家</b> 和终于 |

(3) 输入报名时登记的手机号,点击获取验证码,输入验证码后,点击登录,即进入科锐国际睿聘招考一体化系统。

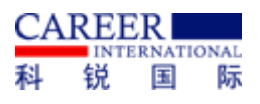

 $\times$ 

| 考生登录 |
|------|
|      |

| 用户名*   |          |
|--------|----------|
| 请输入手机号 |          |
| 验证码*   |          |
| 请输入验证码 | 获取验证码    |
|        |          |
| 登      | 录        |
|        | 使用账号密码登录 |

(4) 登录成功后点击右上角"我的报名表"进入报名表界面。

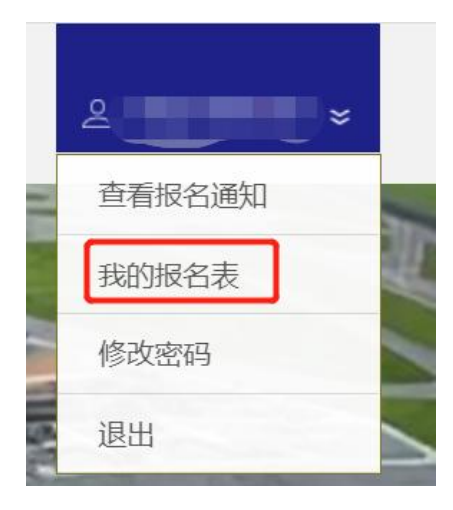

(5) 点击页面左侧"修改报名表"上传相应电子版材料。

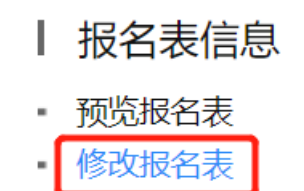